#### **Patienten-CD importieren**

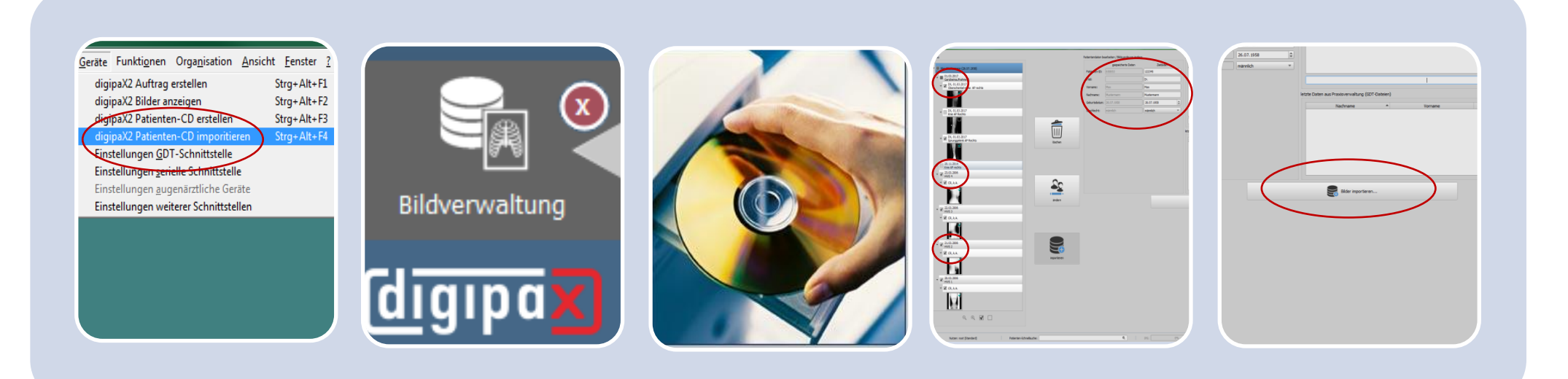

## Schritt 1

Patient mit entsprechenden Schalter in der Patientenverwaltung an digipaX übergeben

oder

digipaX2 starten und Patient auswählen

### Schritt 3

Schritt 2

Wenn noch nicht

automaitsch

geschehen, den

Patient zur Karte

"Bildverwaltung"

ziehen (per

Drag&Drop)

Patienten-CD oder -DVD in das Laufwerk einlegen

digipaX erkennt automatisch, dass eine Patienten-CD eingelegt wurde und zeigt die Bilder in der Vorschau Bildverwaltung an

Die Funktion "Import" ist bereits ausgewählt

# Schritt 4

links in der Vorschau die Bilder/Bildserien oder Untersuchungen auswählen, die import werden sollen

im rechten Teil prüfen, ob die alle Daten des Patienten korrekt sind , ggf. anpassen

### Schritt 5

im Anschluss auf "Bilder importieren" klicken

Nach erfolgreichem Import wird Ihnen Erfolgsmeldung angezeigt.